# Instagram Feed for Magento 1 User Guide

#### Introduction

Instagram Feed is a powerful Magento Extension giving you better interaction with the target audience in your Magento Store. This extension functions via Graph API.

Instagram Feed has modes: grid or slider. These two options will look great in your online shop. Flexible settings allow you to adjust the appearance of Instagram posts to blend perfectly with your design.

Instagram Feed will make your integration with the world's most popular social platform easy showing photos by Username.

### **Magento Compatibility:**

Community Edition: 1.8.x, 1.9.x Enterprise Edition: 1.13.x, 1.14.x.1.x

If you experience any issues with the installation, please contact us.

#### Installation

To install NEKLO extension for Magento 1, you need to have FTP/SSH access details. **Attention!** It is vital to disable code compilation before installing the extension. If this setting is left enabled, the extension installation can make your site inaccessible.

To disable code compilation, go to your **Admin Panel > System > Tools > Compilation** and click **"Disable"**.

| Magento <sup>®</sup> Admin Pa | nel                                                | Globa                | al Record S | earch          | Logg            | ed in as admin   Thursday, April 5, 2 | 018   <u>Log (</u> |
|-------------------------------|----------------------------------------------------|----------------------|-------------|----------------|-----------------|---------------------------------------|--------------------|
| Dashboard Sales Catalog       | g Customers Promotions                             | Newsletter           | CMS         | Reports        | System          | 🔞 Get help                            | for this pag       |
|                               |                                                    |                      |             |                | My Account      |                                       |                    |
| Compilation                   |                                                    |                      |             |                | Notifications   | Run Compilati                         | on Proces          |
|                               |                                                    |                      |             |                | Tools           |                                       | Q                  |
| compilation State             |                                                    |                      |             |                | Web Services    | Backups                               |                    |
| Compiler Status               | Disabled                                           |                      |             |                | Design          | Compilation                           |                    |
|                               | Not Compiled                                       |                      |             |                | Import/Export   | 4                                     |                    |
| Compliation State             | Not Complied                                       |                      |             |                | Manage Curren   | cy 🖌                                  |                    |
| Collected Files Count         | 0                                                  |                      |             |                | Transactional E | mails                                 |                    |
| Compiled Scopes Count         | 0                                                  |                      |             |                | Custom Variable | es                                    |                    |
| Scopes Compilation Settings   | default                                            |                      |             |                | Permissions     | 4                                     |                    |
|                               | Mage_CatalogSearch_Help<br>Mage_Catalog_Block_Navi | er_Data              |             | Magento Conne  | ct              |                                       |                    |
|                               | Mage_Catalog_Block_Prod                            | uct_Abstract         |             | Cache Manager  | nent            |                                       |                    |
|                               | Mage_Catalog_Helper_Mar                            | 1                    |             | Neklo CachePro | o CachePro      |                                       |                    |
|                               | Mage_Catalog_Helper_Pro<br>Mage_Catalog_Model_Abst | duct_Compare<br>ract |             | Index Managem  | ent             |                                       |                    |
|                               | Mage_Catalog_Model_Cate<br>Mage_Catalog_Model_Ses  | gory<br>sion         |             |                | Manage Stores   |                                       |                    |
|                               | Mage_Checkout_Block_Cal                            | t_Abstract           |             | Order Statuses |                 |                                       |                    |
|                               | Mage_Checkout_Block_Lin<br>Mage_Checkout_Helper_Ca | rt                   |             | Configuration  |                 |                                       |                    |
|                               | cms                                                |                      |             |                |                 |                                       |                    |
|                               | Mage_Page_Helper_Data                              |                      |             |                |                 |                                       |                    |

### **To Install the Extension**

- 1. Unpack a zip file you have downloaded.
- 2. Upload all files from the zip file to the root folder of your Magento 1 Installation.
- 3. In your Admin Panel, go to **System > Cache Management** and flush Magento Cache.
- 4. Turn code compilation back on in **System > Tools > Compilation** after the extension was successfully installed.
- 5. Log out from Magento and log in to reload ACL (Account Control Level) rules.

|                                                              |                |                     |          | This is a           | demo store. Any      | orders placed t | hrough thi    | s store will no | t be honore | d or fulfilled.               |                                   |
|--------------------------------------------------------------|----------------|---------------------|----------|---------------------|----------------------|-----------------|---------------|-----------------|-------------|-------------------------------|-----------------------------------|
| Ô                                                            | Magent         | to <sup>°</sup> Adm | nin Pano | el                  |                      | GI              | obal Reco     | rd Search       |             | Logged in as admin   Thursday | y, April 5, 2018   <u>Log Out</u> |
| D                                                            | lashboard      | Sales               | Catalog  | Customers           | Promotions           | Newsletter      | CMS           | Reports         | System      |                               | ) Get help for this page          |
| (                                                            | Cache Stora    | age Man             | nagemer  | it                  |                      |                 |               |                 |             | (3) Flush Magento Cache       | Flush Cache Storage               |
| 0.1                                                          |                |                     |          |                     |                      | 54/54           |               |                 |             | Antions                       |                                   |
| Sei                                                          | Cache Type     | ect All   S         |          |                     | ole   8 items seit   | cted            |               |                 |             | Actions Re                    | Statue                            |
|                                                              | Configuration  |                     | S        | vstem(config.xm     | I. local.xml) and    | modules confia  | uration file: | s(config.xml).  |             | CONFIG                        | ENABLED                           |
|                                                              | Layouts        |                     | L        | ayout building in:  | structions.          |                 |               |                 |             | LAYOUT_GENERAL_CACHE_TAG      | ENABLED                           |
|                                                              | Blocks HTML of | output              | P        | age blocks HTM      | L.                   |                 |               |                 |             | BLOCK_HTML                    | ENABLED                           |
|                                                              | Translations   |                     | т        | ranslation files.   |                      |                 |               |                 |             | TRANSLATE                     | ENABLED                           |
|                                                              | Collections Da | ta                  | C        | ollection data file | 95.                  |                 |               |                 |             | COLLECTION_DATA               | ENABLED                           |
| EAV types and attributes     Entity types declaration cache. |                |                     |          |                     |                      |                 |               |                 | EAV         |                               |                                   |
|                                                              | Web Services   | Configurat          | tion V   | /eb Services def    | inition files (api.x | ml).            |               |                 |             | CONFIG_API                    | ENABLED                           |
|                                                              | Web Services   | Configurat          | tion V   | /eb Services def    | inition files (api2. | xml).           |               |                 |             | CONFIG_API2                   | ENABLED                           |

### **Connect your Instagram Account with Facebook Page**

The first thing you need to set up a professional account on Instagram and add a Facebook page to your Instagram Business Account.

#### Switching to Professional Account on Instagram:

- 1. Go to your profile and tap  $\equiv$  in the upper right corner.
- 2. Tap "Settings".
- 3. Tap "Account".
- 4. Tap "Switch to Professional Account".
- 5. Tap "Business".
- 6. Add details, like your business category and contact information.
- 7. Tap "Done".

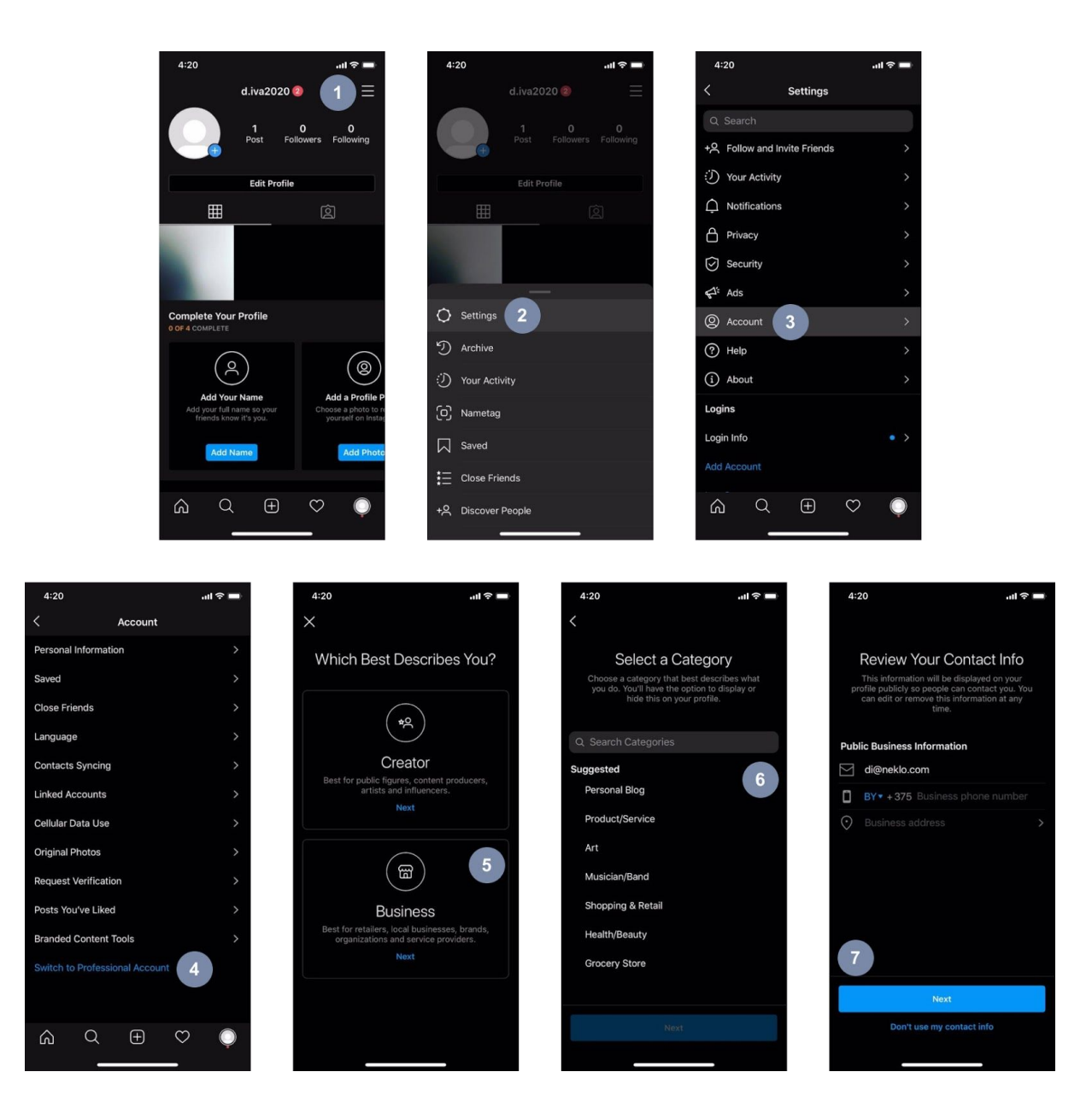

#### Adding a Facebook Page to your Instagram Business Account

To add or change the Facebook Page that is connected to Instagram account:

- 1. Go to your profile and tap  $\equiv$  in the upper right corner.
- 2. Tap "Settings".
- 3. Tap "Business".
- 4. Tap "Connect a Facebook Page".
- 5. Choose a Page from your pages that you would like to **connect to** or select "**Create Facebook Page**".
- 6. Select a Facebook Page to connect to your Instagram Account and tap "Done".

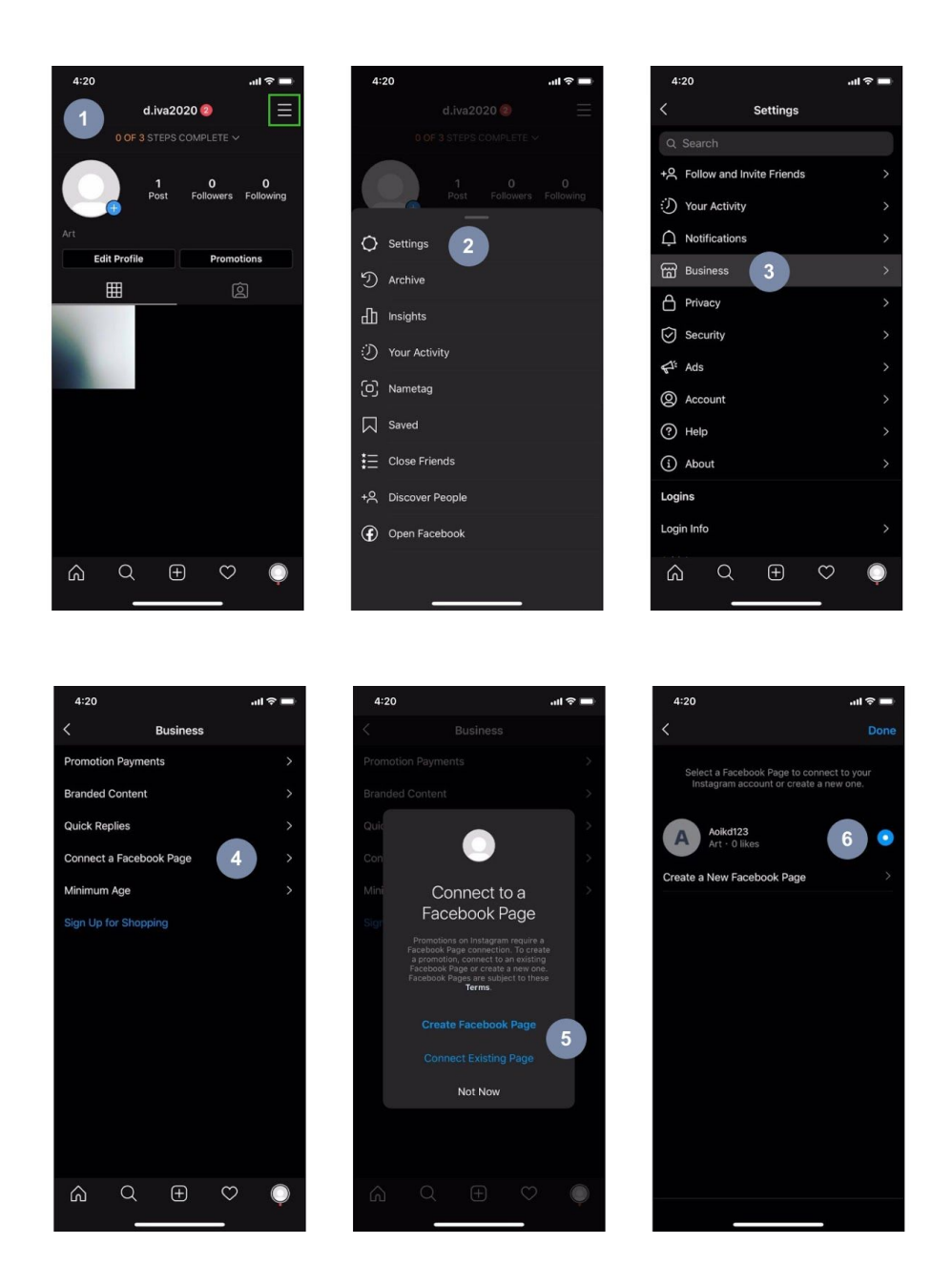

Note: Your Facebook Account must be verified by phone. To make sure:

- a. Open your facebook account on "Settings" page.
- b. Open "Mobile" tab.

\*\*\*

c. In case your phone is connected, you will see info like:

Your phones: XXXXXXXXXXXXX Verified

d. In case your phone isn't connected, please follow Facebook Tips to connect your phone.

### **Extension General Settings**

#### Go to System > Configuration > Neklo > Instagram Feed > General Settings

Here you can:

- 1. Enable/Disable the extension.
- 2. Set Cache Lifetime (for how long your posts will remain in cache).
- 3. Get Access Token.

| Magento <sup>-</sup> Admin Panel                               |                         |                 |                     |              |                |               |                     |                                   | Global Record Sea               | rch                        | Logged in as adm     | in   Wednesday, I | May 13, 2020   🛓 | og Out  |
|----------------------------------------------------------------|-------------------------|-----------------|---------------------|--------------|----------------|---------------|---------------------|-----------------------------------|---------------------------------|----------------------------|----------------------|-------------------|------------------|---------|
| Dashboard Sales Catalog                                        |                         |                 | Newsletter          |              | Reports        | System        |                     |                                   |                                 |                            |                      |                   |                  |         |
| Important: Formkey validation on checkou                       | ut disabled. This m     | nay expose secu | rity risks. We stro | ongly recomm | mend to Enable | e Form Key Va | alidation On Checko | ut in <u>Admin / Security Sec</u> | ction, for protect your own che | ckout process.             |                      |                   |                  |         |
| Latest Message: Till the end of November                       | I Sale of the year      | Read details    |                     |              |                |               |                     |                                   | You have                        | ve 3 critical, 5 major, 19 | minor and 146 notice | unread message(s  | Go to messages   | s inbox |
| Current Configuration Scope:<br>Default Config   Manage Stores | Instagram<br>General Si | n Feed          |                     |              |                |               |                     |                                   |                                 |                            |                      |                   | Save Co          | onfig   |
| Configuration                                                  | Enabled                 |                 | 1                   | No           |                |               | •                   | [STORE VIEW]                      |                                 |                            |                      |                   |                  |         |
| E GENERAL                                                      | Cache Li                | ifetime         |                     | 3600         |                |               |                     | ISTORE VIEWI                      |                                 |                            |                      |                   |                  |         |
| General                                                        | 0.45                    |                 |                     | 0000         |                |               |                     | ISTODE VIEW                       |                                 |                            |                      |                   |                  |         |
| Web                                                            | Aum                     |                 |                     | Connect      |                |               |                     | [STORE VIEW]                      |                                 |                            |                      |                   |                  |         |
| Design                                                         |                         |                 |                     |              |                |               |                     |                                   |                                 |                            |                      |                   |                  |         |
| Currency Setup                                                 |                         |                 |                     |              |                |               |                     |                                   |                                 |                            |                      |                   |                  |         |
| Store Email Addresses                                          |                         |                 |                     |              |                |               |                     |                                   |                                 |                            |                      |                   |                  |         |
| Contacts                                                       |                         |                 |                     |              |                |               |                     |                                   |                                 |                            |                      |                   |                  |         |
| Reports                                                        |                         |                 |                     |              |                |               |                     |                                   |                                 |                            |                      |                   |                  |         |
| Content Management                                             |                         |                 |                     |              |                |               |                     |                                   |                                 |                            |                      |                   |                  |         |
| CATALOG                                                        |                         |                 |                     |              |                |               |                     |                                   |                                 |                            |                      |                   |                  |         |
| Catalog                                                        |                         |                 |                     |              |                |               |                     |                                   |                                 |                            |                      |                   |                  |         |
| Configurable Swatches                                          |                         |                 |                     |              |                |               |                     |                                   |                                 |                            |                      |                   |                  |         |
| Inventory                                                      |                         |                 |                     |              |                |               |                     |                                   |                                 |                            |                      |                   |                  |         |
| Google Sitemap                                                 |                         |                 |                     |              |                |               |                     |                                   |                                 |                            |                      |                   |                  |         |
| RSS Feeds                                                      |                         |                 |                     |              |                |               |                     |                                   |                                 |                            |                      |                   |                  |         |

### **Get Access Token**

Now you are ready to connect Magento to the Facebook Page in order to get the Access Token. To do so you need to:

- 1. Log in to Facebook and link your Facebook Account to Magento Inst Feed Facebook Application.
- 2. Select the Instagram Account which is already connected to your Facebook.
- 3. Select the Facebook Page that will be used to receive Instagram posts from the linked Instagram Account.
- 4. Press "Done" to finish the process of Token receiving.

Use the "Save Config" button to save your configuration.

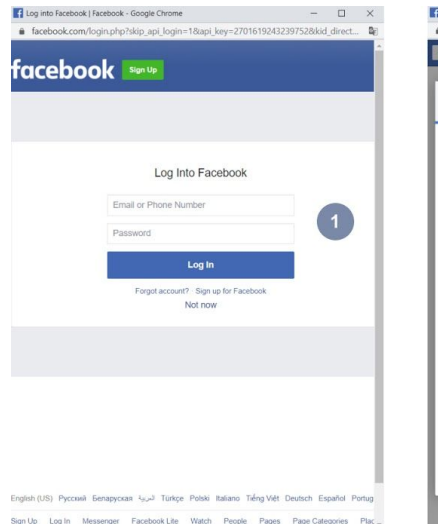

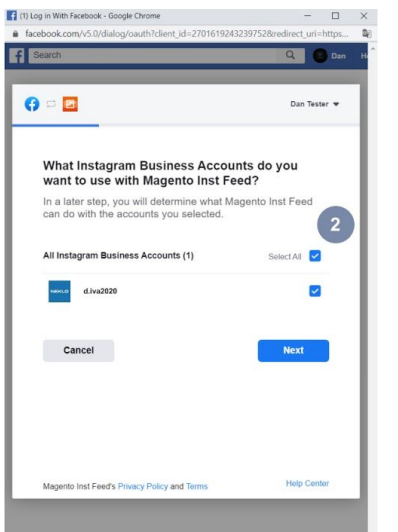

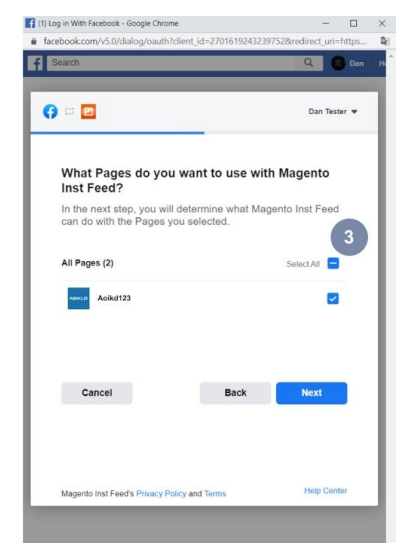

| Is debook.com/v5.0/dialog/oauth/tclient_id=27016192422397528rediret_ut=http://image.com/v5.0/dialog/oauth/tclient_id=27016192422397528rediret_ut=http://image.com/v5.0/dialog/oauth/tclient_id=2701619242239758rediret_ut=http://image.com/v5.0/dialog/oauth/tclient_id=2701619242239758rediret_ut=http://image.com/v5.0/dialog/oauth/tclient_id=2701619242239758rediret_ut=http://image.com/v5.0/dialog/oauth/tclient_id=2701619242239758rediret_ut=http://image.com/v5.0/dialog/oauth/tclient_id=2701619242239758rediret_ut=http://image.com/v5.0/dialog/oauth/tclient_id=2701619242239758rediret_ut=http://image.com/v5.0/dialog/oauth/tclient_id=2701619242239758rediret_ut=http://image.com/v5.0/dialog/oauth/tclient_id=2701619242239758rediret_ut=http://image.com/v5.0/dialog/oauth/tclient_id=2701619249789758rediret_ut=http://image.com/v5.0/dialog/oauth/tclient_id=2701619249789758rediret_ut=http://image.com/v5.0/dialog/oauth/tclient_id=27016192497 | - 0                                  |
|----------------------------------------------------------------------------------------------------|--------------------------------------|
|                                                                                                    | 9752&redirect_uri=https              |
| Cancel   Dan Tasar     Dan Tasar     Concel     Dan Tasar     Cancel     Dan Tasar     Cancel     Dan Tasar     Cancel     Dan Tasar     Cancel     Dan Tasar     Cancel     Dan Tasar     Cancel     Dan Tasar     Cancel     Dan Tasar     Cancel     Dan Tasar     Cancel     Dan Tasar     Concel     Dan Tasar     Concel     Dan Tasar     Concel     Concel     Concel     Concel     Concel     Concel     Concel     Concel     Concel     Concel     Concel     Concel     Concel <td>Q 🕘 Dan</td>                                                                                                    | Q 🕘 Dan                              |
| What is Magento Inst Feed allowed to do?             Magento Inst Feed allowed to do?              Magento Inst Feed may not work properly if you lum off these              dotoss.             Concel             Cancel                                                                                                    | Dan Tester 👻                         |
| Access profile and posts from the Instagram account<br>connected to your Page<br>4 hot200<br>Manage your Pages<br>Aeiket23<br>Cancel Back Done                                                                                                    | ed to<br>n do in your<br>up, Magento |
| Cancel Back Done                                                                                                    |                                      |
| 11                                                                                                    |                                      |
| Magento Inst Feed's Privacy Policy and Terms Help Center Magento Inst Feed's Privacy Policy and Terms                                                                                                    | Help Center                          |

## **Adding Your Widget**

To create a widget go to **CMS > Widget** and use the button "Add new widget instance". You can also create a widget in **CMS > Pages and CMS > Static blocks.** 

Then set the type "Instagram Feed" and choose the theme. You can also go to **CMS > Pages**, then choose any existing Page or press "Add New Page", click the tab "Content" and then "Insert Widget".

| n Magento <sup>-</sup> Admin Panel        |                                             |                                                 |                                              | Global Record Search                   | Logged in as admin   Tuesday, May 12, 2020   Log Out       |
|-------------------------------------------|---------------------------------------------|-------------------------------------------------|----------------------------------------------|----------------------------------------|------------------------------------------------------------|
|                                           |                                             | tter CMS Reports System                         |                                              |                                        |                                                            |
| Important: Formkey validation on checkout | disabled. This may expose security risks. V | Ve strongly recommend to Enable Form Key Valida | ion On Checkout in Admin / Security Section, | for protect your own checkout process. |                                                            |
| Latest Message: Till the end of November! | Sale of the yearl Read details              |                                                 |                                              | You have 3 critical, 5 major, 19 m     | nor and 146 notice unread message(s). Go to messages inbox |
| Widget Instance                           | New Widget Instance                         |                                                 |                                              |                                        | Back Reset                                                 |
| Settings 🗎                                |                                             |                                                 |                                              |                                        |                                                            |
|                                           | Settings                                    |                                                 |                                              |                                        |                                                            |
|                                           | Туре *                                      | Instagram Feed                                  | ×                                            |                                        |                                                            |
|                                           | Design Package/Theme *                      | rwd / default                                   | *                                            |                                        |                                                            |
|                                           |                                             | Continue                                        |                                              |                                        |                                                            |
|                                           |                                             |                                                 |                                              |                                        |                                                            |
|                                           |                                             |                                                 |                                              |                                        |                                                            |
|                                           |                                             |                                                 |                                              |                                        |                                                            |
|                                           |                                             |                                                 |                                              |                                        |                                                            |
|                                           |                                             |                                                 |                                              |                                        |                                                            |
|                                           |                                             |                                                 |                                              |                                        |                                                            |
|                                           |                                             |                                                 |                                              |                                        |                                                            |
|                                           |                                             |                                                 |                                              |                                        |                                                            |
|                                           |                                             |                                                 |                                              |                                        |                                                            |
|                                           |                                             |                                                 |                                              |                                        |                                                            |
|                                           |                                             |                                                 |                                              |                                        |                                                            |
|                                           |                                             |                                                 |                                              |                                        |                                                            |

### **Front End Properties Tab**

- 1. Set the Type "Instagram Widget".
- 2. Design Package/Theme select the correct theme which is applied in your Magento Store.
- 3. You will see the page with widget settings. "Widget Instance Title" means the name that your widget will receive. You should also specify the Store Views your widget will be assigned to.
- 4. You should also set a sort order. It means the numerical order of this widget.
- Add Layout Update. Choose the place your widget will be shown on using the graph "Display On". "Specified Page" will give you the possibility to choose only one specific separate page. By "Block reference" you may choose the exact place where the block will appear.

| 🍿 Magento <sup>-</sup> Admin Panel       |                            |                      |                        |                               |                     |             |                          | Global Record Search                                | Logged in as admin   Tuesday, May 12, 2020   Log Q                    |
|------------------------------------------|----------------------------|----------------------|------------------------|-------------------------------|---------------------|-------------|--------------------------|-----------------------------------------------------|-----------------------------------------------------------------------|
| Dashboard Sales Catalog                  |                            |                      | ter CMS                | Reports                       |                     |             |                          |                                                     |                                                                       |
| Important: Formkey validation on checkou | It disabled. This may expo | se security risks. V | e strongly reco        | ommend to Ena                 | ble Form Key Valida | tion On Che | ckout in Admin / Securit | ty. Section, for protect your own checkout process. |                                                                       |
| Latest Message: Till the end of November | I Sale of the yearl Read d | etaits               |                        |                               |                     |             |                          | You have 3 critical, 5 m                            | najor, 19 minor and 146 notice unread message(s). Go to messages inbi |
| Widget Instance                          | New Widget                 | Instance             |                        |                               |                     |             |                          |                                                     | Back Reset Ø Save Ø Save and Continue Edit                            |
| Frontend Properties                      |                            |                      |                        |                               |                     |             |                          |                                                     |                                                                       |
| Widget Options                           | Frontend Propert           | es                   |                        |                               |                     |             |                          |                                                     |                                                                       |
|                                          | Type<br>Design Package     | Theme                | Instagra               | m Feed                        |                     | *           |                          |                                                     |                                                                       |
|                                          | Widget Instance            | Title *              | Test Nar               | ne                            |                     |             |                          |                                                     |                                                                       |
|                                          | Assign to Store V          | /iews *              | All Store              | e Views                       |                     | *           | 0                        |                                                     |                                                                       |
|                                          |                            |                      | Main We<br>Madis<br>En | ebsite<br>son Island<br>glish |                     |             |                          |                                                     |                                                                       |
|                                          |                            |                      | Fre                    | ench                          |                     |             |                          |                                                     |                                                                       |
|                                          |                            |                      | Ge                     | rman                          |                     |             |                          |                                                     |                                                                       |
|                                          |                            |                      |                        |                               |                     |             |                          |                                                     |                                                                       |
|                                          |                            |                      |                        |                               |                     |             |                          |                                                     |                                                                       |
|                                          |                            |                      |                        |                               |                     | -           |                          |                                                     |                                                                       |
|                                          | Sort Order                 |                      |                        |                               |                     |             |                          |                                                     |                                                                       |
|                                          |                            |                      | Sort Or<br>referen     | rder of widget in<br>ice      | istances in the sam | block       |                          |                                                     |                                                                       |
|                                          | Layout Updates             |                      |                        |                               | _                   |             |                          |                                                     | G Add Lavout Undate                                                   |

### Widget Options Tab

- 1. Is Enabled make the widget available on front.
- 2. Username: Instagram profile username that serves as a source of posts.
- 3. Title: widget title.
- 4. Description: widget Description.
- 5. Show avatar: show avatar on hover.
- 6. Show username: show username on hover.
- 7. Show Like Count: show the amount of likes on hover.
- 8. Show Comment Count: show the amount of comments on hover.
- Open Post Detail In: select how to display an opened post (Lightbox/ Instagram Page/ Do not open).
- 10. Show Extra Details: show post details next to the opened image (Lightbox only).
- 11. Show Post Date: show the date of post creation (Lightbox only).
- 12. Show Post Link: show the link of Instagram post (Lightbox only).
- 13. Display Mode: display your widget in Grid or Slider.

| Топонаторонов  |                                   |                                                                                                    | _  |
|----------------|-----------------------------------|----------------------------------------------------------------------------------------------------|----|
| Widget Options | Widget Options                    |                                                                                                    |    |
|                | Is Enabled *                      | Yes •                                                                                                    |    |
|                |                                   |                                                                                                    |    |
|                | Username -                        | nekio_lic                                                                                                    |    |
|                |                                   | <ul> <li>Instagram prome username that serves as a source of<br/>packet</li> </ul>                                                                                                    |    |
|                |                                   | pusis                                                                                                    |    |
|                | Title                             | Test Widget Title                                                                                                    |    |
|                | Description                       | Test Widget Description                                                                                                    |    |
|                |                                   |                                                                                                    |    |
|                |                                   |                                                                                                    |    |
|                |                                   |                                                                                                    |    |
|                |                                   |                                                                                                    |    |
|                |                                   |                                                                                                    |    |
|                |                                   |                                                                                                    |    |
|                |                                   |                                                                                                    |    |
|                |                                   |                                                                                                    |    |
|                |                                   |                                                                                                    | // |
|                | Show Avatar *                     | Yes                                                                                                    |    |
|                |                                   | A Show avatar on hover                                                                                                    |    |
|                | Chau I lasmama *                  | Y                                                                                                    |    |
|                | Show Username                     | Yes V                                                                                                    |    |
|                |                                   | a onor decimine or nover                                                                                                    |    |
|                | Show the amount of likes on hover | Yes 🔹                                                                                                    |    |
|                |                                   | ▲ Show the amount of likes on hover                                                                                                    |    |
|                | Show the amount of comments on    | Yes                                                                                                    |    |
|                | hover *                           | <ul> <li>Show the amount of comments on hover</li> </ul>                                                                                                    |    |
|                |                                   |                                                                                                    |    |
|                | Open Post Detail In *             | Lightbox   Select hour to display an opened post                                                                                                    |    |
|                |                                   | · status non to stajety an opunto post                                                                                                    |    |
|                | Show Extra Details *              | Yes •                                                                                                    |    |
|                |                                   | ▲ Show post details next to the opened image                                                                                                    |    |
|                | Show Post Date *                  | Yes                                                                                                    |    |
|                |                                   | A Show the date of post creation                                                                                                    |    |
|                | Ober Destricts                    |                                                                                                    |    |
|                | Snow Post Link *                  | Yes   Choice the link of instagram post                                                                                                    |    |
|                |                                   | * Sinon and man when the second second se |    |
|                | Display Mode                      | Grid                                                                                                    |    |

#### Grid:

- 1. Columns: number of columns in gridview.
- 2. Rows: number of rows in grid view.

| C | Columns * | 1 | ۲ |
|---|-----------|---|---|
| F | Rows *    | 1 | ۲ |

#### Slider:

- 1. Number of Visible Posts: number of posts that is displayed at once.
- 2. Total Number of Posts: total number of the loaded posts.
- 3. Show Navigation: show buttons (dots) for images navigation.
- 4. Slide AutoStart: start images sliding automatically.
- 5. Slide Step Easing: type of scroll transition.
- 6. Slide Speed.

| Number of Visible Posts * | 1                                                      |   |
|---------------------------|--------------------------------------------------------|---|
|                           | Number of posts that is displayed at once              |   |
| Total Number of Posts *   | 10                                                     |   |
|                           | <ul> <li>Total number of the loaded posts</li> </ul>   |   |
| Show Navigation *         | Yes                                                    |   |
|                           | Show buttons (dots) for images navigation              |   |
| Slide Autostart *         | No                                                     |   |
|                           | <ul> <li>Start images sliding automatically</li> </ul> |   |
| Slide Step Easing *       | Linear                                                 | • |
|                           | Type of scroll transition:                             |   |
|                           | Linear - scroll the whole row of images at once        |   |
|                           | Swing - add one new image to the row by click          |   |
| Slide Speed *             | Normal                                                 |   |

After the widget configuration will be saved, please flush Magento caches (**System > Cache Management**) and check the widget on the front page.

| Magento <sup>-</sup> Admin P         | anel                                     |                                 |                                                     | Global Record Search                                           | Logged in as magent0   Frie              | tay, March 27, 2020   Lo |
|--------------------------------------|------------------------------------------|---------------------------------|-----------------------------------------------------|----------------------------------------------------------------|------------------------------------------|--------------------------|
| Dashboard Sales Catal                | og Customers Promotions                  | Newsletter CMS                  | Reports System                                      |                                                                |                                          |                          |
| One or more of the Cache Types       | are invalidated: Blocks HTML output, La  | ayouts. Click here to go to Cac | ne Management and refresh cache types.              |                                                                |                                          |                          |
| Important: Formkey validation on     | checkout disabled. This may expose secu  | urity risks. We strongly recomm | end to Enable Form Key Validation On Checkout in Ad | min / Security Section, for protect your own checkout process. |                                          |                          |
| Latest Message: Till the end of No   | wember! Sale of the year! Read details   |                                 |                                                     | You have 3 critical, 5 ma                                      | ijor, 19 minor and 146 notice unread mes | sage(s). Go to messages  |
| Cache Storage Manager                | ment                                     |                                 |                                                     |                                                                | Flush Magento Cache                      | S Flush Cache Store      |
| Select All   Unselect All   Select V | Isible   Unselect Visible   0 items sele | cted                            |                                                     |                                                                | Action                                   | IS Refresh ▼ Submi       |
| Cache Type                           | Description                              |                                 |                                                     |                                                                | Associated Tags                          | Status                   |
| Configuration                        | System(config.xml, local.xml) and        | modules configuration files(    | config.xml).                                        |                                                                | CONFIG                                   | ENABLED                  |
| Layouts                              | Layout building instructions.            |                                 |                                                     |                                                                | LAYOUT_GENERAL_CACHE_                    | TAG INVALIDATED          |
| Blocks HTML output                   | Page blocks HTML.                        |                                 |                                                     |                                                                | BLOCK_HTML                               | INVALIDATE               |
| Translations                         | Translation files.                       |                                 |                                                     |                                                                | TRANSLATE                                | ENABLED                  |
| Collections Data                     | Collection data files.                   |                                 |                                                     |                                                                | COLLECTION_DATA                          | ENABLED                  |
| EAV types and attributes             | Entity types declaration cache.          |                                 |                                                     |                                                                | EAV                                      | ENABLED                  |
| Web Services Configuration           | Web Services definition files (api.x     | aml).                           |                                                     |                                                                | CONFIG_API                               | ENABLED                  |
| Web Services Configuration           | Web Services definition files (api2      | .xml).                          |                                                     |                                                                | CONFIG_API2                              | ENABLED                  |
| Web Services Configuration           | Web Services definition files (api2      | .xml).                          |                                                     |                                                                | CONFIG_API2                              | ENABL                    |
| Flush Catalog Images Cache           | Pregenerated product images files.       |                                 |                                                     |                                                                |                                          |                          |
| Flush Swatch Images Cache            | Pregenerated configurable swatches ima   | ge files.                       |                                                     |                                                                |                                          |                          |
| Flush JavaScript/CSS Cache           | Themes JavaScript and CSS files combin   | ned to one file.                |                                                     |                                                                |                                          |                          |
|                                      |                                          |                                 |                                                     |                                                                |                                          |                          |
|                                      |                                          |                                 |                                                     |                                                                |                                          |                          |
|                                      |                                          |                                 |                                                     |                                                                |                                          |                          |

Thank you for using this extension. You will find more our great solutions for Magento here:

#### store.neklo.com